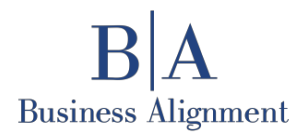

ที่ BIZ 006/2565

18 มีนาคม 2565

เรื่อง ้แจ้งเพิ่มรูปแบบการประชุมสามัญผู้ถือหุ้นประจำปี 2565 โดยเพิ่มช่องทางการเข้าร่วมในรูปแบบการประชุม ระบบไฮบริด (Hybrid Meeting) (Physical และ E-AGM)

กรรมการและผู้จัดการ ตลาดหลักทรัพย์แห่งประเทศไทย เรียน

## สิ่งที่แนบมาด้วย

- 1. มาตรการป้องกันและแนวทางปฏิบัติตนสำหรับผู้เข้าร่วมประชุมผู้ถือหุ้น ณ สถานที่จัดประชุม
- 2. ข้อปฏิบัติสำหรับการเข้าประชุมผู้ถือหุ้นผ่านสื่ออิเล็กทรอนิกส์ (E-AGM)

ตามที่คณะกรรมการ บริษัท บิสซิเนสอะไลเม้นท์ จำกัด (มหาชน) ("บริษัท") ได้มีมติกำหนดวันประชุมสามัญผู้ถือหุ้น ประจำปี 2565 ในวันศุกร์ที่ 8 เมษายน 2565 เวลา 14:00 น. ณ ห้อง Conference Hall 1-2 Glowfish อาคารสาธรธานี 2 ชั้น 2 แขวงสีลม เขตบางรัก กรุงเทพมหานคร 10500 นั้น

เนื่องจากสถานการณ์การแพร่ระบาดของเชื้อไวรัสโควิด-19 ในปัจจุบันซึ่งมีความรุนแรงยิ่งขึ้น บริษัทมีความตระหนัก และห่วงใยในสุขภาพและความปลอดภัยของผู้ถือหุ้นรวมถึงผู้เข้าร่วมประชุมทุกท่าน จึงขอแจ้งรูปแบบการจัดประชุมสามัญผู้ถือ หุ้นประจำปี 2565 โดยเพิ่มช่องทางการเข้าร่วมประชุมในรูปแบบการประชุมระบบไฮบริด (Hybrid Meeting) และมีระเบียบ ้วาระการประชุมตามเดิมที่ปรากฏในหนังสือเชิญประชุมผู้ถือหุ้นที่จัดส่งให้กับผู้ถือหุ้น รายละเอียดเกี่ยวกับการประชุมระบบ ไฮบริด (Hybrid Meeting) ดังนี้

## 1) การเข้าร่วมประชุม ณ สถานที่จัดประชุม (Physical)

้สำหรับผู้ถือหุ้น/ผู้รับมอบฉันทะ ที่ประสงค์จะเข้าร่วมประชุมสามัญผู้ถือหุ้นประจำปี 2565 ณ สถานที่จัดประชุมตามที่ แจ้งไว้ข้างต้น บริษัทขอแจ้งให้ท่านทราบว่า เพื่อป้องกันการแพร่ระบาดของเชื้อไวรัส โควิด-19 และปฏิบัติตามข้อกำหนดของ ้หน่วยงานราชการที่เกี่ยวข้อง ซึ่งกำหนดให้ต้องมีการเว้นระยะห่างที่นั่งบุคคล และควบคุมจำนวนผู้เข้าร่วมประชุม จึงทำให้ห้อง ้ ประชุม ณ สถานที่จัดประชุมสามารถรองรับผู้ถือหุ้น/ผู้รับมอบฉันทะได้จำนวนไม่เกิน 50 ท่าน โดยประมาณ ดังนั้นบริษัทจึงขอ เชิญชวนท่านผู้ถือหุ้น/ผู้รับมอบฉันทะ เข้าร่วมประชุมผ่านสื่ออิเล็กทรอนิกส์ (E-AGM) ตามข้อ 2) อย่างไรก็ตามสำหรับผู้ถือหุ้นที่ ้มีความประสงค์จะเข้าร่วมการประชุมสามัญผู้ถือหุ้นประจำปี 2565 ด้วยตนเอง บริษัทขอความร่วมมือในการปฏิบัติตาม มาตรการป้องกันและแนวทางปฏิบัติตนสำหรับผู้เข้าร่วมประชุมสามัญผู้ถือหุ้นประจำปี 2565 ของบริษัท ภายใต้สถานการณ์ การแพร่ระบาดของเชื้อไวรัสโควิด-19 อย่างเคร่งครัด

## 2) การเข้าร่วมประชุมแบบอิเล็กทรอนิกส์ (E-AGM)

้บริษัทเพิ่มช่องทางการเข้าร่วมประชุมสามัญผู้ถือหุ้นประจำปี 2565 แบบอิเล็กทรอนิกส์ (E-AGM) ผ่าน Application IR PLUS AGM เพื่ออำนวยความสะดวกให้แก่ท่านผู้ถือหุ้น/ผู้รับมอบฉันทะ สามารถเข้าร่วมการประชุมผ่านสื่อ อิเล็กทรอนิกส์ และออกเสียงลงคะแนนในระบบ E-Voting ตามกฎหมายที่เกี่ยวข้องกับการประชุมผ่านสื่ออิเล็กทรอนิกส์กำหนด

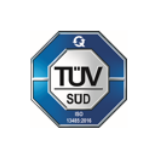

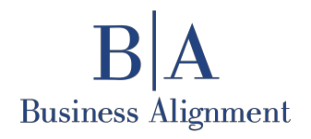

Business Alignment Public Company Limited 92/45 Sathorn Thani Building 2, 16th Floor, North Sathorn Rd., Silom, Bangrak, Bangkok 10500, Thailand **\$** +66 2636 6828-9 **=** +66 2236 3167 www.bizalignment.com

ท่านผู้ถือหุ้น/ผู้รับมอบฉันทะ สามารถศึกษารายละเอียดการเข้าร่วมประชุมและวิธีปฏิบัติในการประชุมผ่านสื่อ ้ อิเล็กทรอนิกส์ (E-AGM) ผ่าน Application IR PLUS AGM และข้อมูลอื่น ๆ เกี่ยวกับการเข้าร่วมประชุมสามัญผู้ถือหุ้นประจำปี 2565 ได้ที่เว็บไซต์ของบริษัท <u>www.bizalignment.com</u> เมนูนักลงทุนสัมพันธ์ หัวข้อ "การประชุมผู้ถือหุ้น"

้อย่างไรก็ตาม หากผู้ถือหุ้นไม่สะดวกเข้าร่วมประชุมผ่านสื่ออิเล็กทรอนิกส์ (E-AGM) ผู้ถือหุ้นสามารถมอบฉันทะให้ กรรมการอิสระของบริษัท ตามที่บริษัทได้กำหนดและแจ้งไว้ในเอกสารการประชุมสามัญผู้ถือหุ้นประจำปี 2565 เข้าร่วมประชุม แทนและออกเสียงแทนได้ ผู้ถือหุ้นควรศึกษารายละเอียดของวาระการประชุมก่อนตัดสินใจมอบฉันทะ ทั้งนี้บริษัทยังคงกำกับ ดูแลการนับคะแนนเสียงของผู้ถือหุ้นจากบัตรโหวตซึ่งเป็นไปตามกฎหมายทุกประการ

จึงเรียนมาเพื่อโปรดทราบ

ขอแสดงความนับถือ

(นายสมพงษ์ ชื่นกิติญานนท์) ประธานเจ้าหน้าที่บริหาร บริษัท บิสซิเนสอะไลเม้นท์ จำกัด (มหาชน)

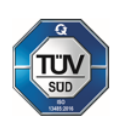

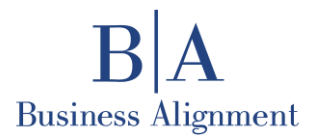

**Business Alignment Public Company Limited** 92/45 Sathorn Thani Building 2, 16th Floor, North Sathorn Rd., Silom, Bangrak, Bangkok 10500, Thailand **\$** +66 2636 6828-9 🖷 +66 2236 3167 www.bizalignment.com

เอกสารแนบ 1

# มาตรการป้องกันและแนวทางปฏิบัติตนสำหรับผู้เข้าร่วมประชุมผู้ถือหุ้น ณ สถานที่จัดประชุม

้สำหรับการประชุมสามัญผู้ถือหุ้นประจำปี 2565 บริษัท บิสซิเนสอะไลเม้นท์ จำกัด (มหาชน)

้จากสถานการณ์การแพร่ระบาดของโรคติดเชื้อโคโรนาไวรัสสายพันธุ์ใหม่ 2019 ("โรคโควิด-19") ที่ยังคงแพร่ระบาดอยู่ ในปัจจุบัน เพื่อเป็นการช่วยลดความเสี่ยงจากการแพร่ระบาดของโรค โรคโควิด-19 รวมทั้งความห่วงใยต่อสุขภาพและความ ปลอดภัยของผู้ถือหุ้นของ บริษัท บิสซิเนสอะไลเม้นท์ จำกัด (มหาชน) ("บริษัท") บริษัทจึงใคร่ขอแจ้งให้ทราบถึงแนวทาง ้ปฏิบัติในการเข้าร่วมการประชุมสามัญผู้ถือหุ้น ณ สถานที่ประชุม ดังนี้

- ผู้เข้าร่วมประชุมทุกท่านจะต้องสวมหน้ากากอนามัยตลอดเวลา รวมทั้งจะต้องรักษาระยะห่างทางสังคม (Social 1. Distancing)
- ้บริษัทจะจัดเตรียมพื้นที่การประชุมเพื่อลดความแออัดของผู้เข้าร่วมประชุม โดยจัดที่นั่งให้มีการเว้นระยะห่างระหว่าง 2. ้บุคคลที่เหมาะสมอย่างน้อย 1.5 – 2 เมตร ซึ่งจะทำให้จำนวนที่นั่งในห้องประชุมมีจำนวนจำกัดไม่เกิน 50 ที่นั่ง ไม่ ้อนุญาตให้มีการเคลื่อนย้ายที่นั่ง และเมื่อที่นั่งเต็ม ตามที่บริษัทจัดเตรียมไว้ บริษัทใคร่ขอให้ผู้ถือหุ้นที่ไม่สามารถเข้าห้อง ประชุมได้ โปรดมอบฉันทะให้กรรมการอิสระของบริษัทแทนการเข้าร่วมประชุม หรือเข้าร่วมประชุมผ่านระบบ ี อิเล็กทรอนิกส์ ด้วย Application IR PLUS AGM บนอุปกรณ์โทรศัพท์เคลื่อนที่ หรือ <u>webagm.irplus.in.th</u> บน เครื่องคอมพิวเตอร์
- ้บริษัทจะจัดให้มีจุดตรวจตรวจวัดอุณหภูมิร่างกายของผู้เข้าร่วมประชุมทุกท่าน ณ บริเวณทางเข้าพื้นที่การประชุม 3.
- ผู้ถือหุ้น/ผู้รับมอบฉันทะ ที่มาเข้าร่วมประชุมต้องแสดงผลตรวจ ATK ที่แสดงผลตรวจเป็น Negative ภายใน 24 4. ชั่วโมง หรือตรวจ ATK ก่อนการลงทะเบียนเข้าร่วมประชุม ณ บริเวณหน้าทางเข้าพื้นที่การประชุม
- ้ บริษัทใคร่ขอความร่วมมือให้ท่านผู้ถือหุ้นโปรดพิจารณาดำเนินการมอบฉันทะให้แก่กรรมการอิสระของบริษัทตามที่ระบุ 5. ไว้ในเอกสารการประชุมสามัญผู้ถือหุ้น โดยท่านสามารถส่งแบบฟอร์มการมอบฉันทะที่กรอกข้อมูลครบถ้วน พร้อม เอกสารที่เกี่ยวข้องมายัง เลขานุการบริษัท บริษัท บิสซิเนสอะไลเม้นท์ จำกัด (มหาชน) 92/45 อาคารสาธรธานี 2 ชั้น 16 ถนนสาทรเหนือ แขวงสีลม เขตบางรัก กรุงเทพมหานคร 10500" ล่วงหน้าก่อนวันประชุมอย่างน้อย 3-5 วันทำการ
- ้บริษัทจัดให้มีช่องทางสำหรับการส่งคำถามล่วงหน้า โดยผู้ถือหุ้นสามารถส่งคำถามที่เกี่ยวข้องกับวาระการประชุมและ 6. ้แจ้งความประสงค์ที่จะเข้าร่วมประชุมได้ โดยการส่งคำถาม ชื่อ-สกุล เบอร์โทรศัพท์ และอีเมล โดยส่งมาที่ <u>ir@bizalignnment.com</u> หรือในกรณีที่ผู้ถือหุ้นมอบฉันทะให้แก่กรรมการอิสระของบริษัท ท่านสามารถ ส่งมาพร้อมกับหนังสือมอบฉันทะตามที่ระบุไว้ข้างต้นได้
- ์ ในการถามคำถามในสถานที่ประชุม ขอความร่วมมือผู้เข้าร่วมประชุม ถามคำถาม ณ ตำแหน่งที่จัดเตรียมไมโครโฟน 7. เอาไว้ให้เพื่อลดการสัมผัส
- งดการรับประทานของว่าง หรืออาหารใด ๆ ในบริเวณสถานที่จัดการประชุม (ยกเว้นน้ำดื่ม) 8.

้อนึ่ง แนวทางปฏิบัติดังกล่าวข้างต้น อาจมีการเปลี่ยนแปลงไปตามแนวทางปฏิบัติ กฏ และ/หรือระเบียบที่อาจออกโดย ้กระทรวงสาธารณสุข และ/หรือหน่วยงานอื่น ๆ ที่เกี่ยวข้องตามสถานการณ์ในช่วงวันที่จัดประชุม ซึ่งหากมีการเปลี่ยนแปลงใด ๆ บริษัทจะแจ้งให้ผู้ถือหุ้นทราบผ่านทางเว็บไซต์ของบริษัท 

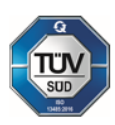

**Oncology Solutions Provider** 

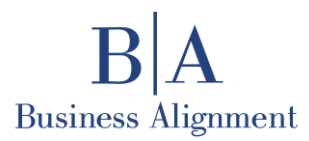

Business Alignment Public Company Limited 92/45 Sathorn Thani Building 2, 16<sup>th</sup> Floor, North Sathorn Rd., Silom, Bangrak, Bangkok 10500, Thailand € +66 2636 6828-9 +66 2236 3167 www.bizalignment.com

เอกสารแนบ 2

# ข้อปฏิบัติสำหรับการเข้าประชุมผู้ถือหุ้นผ่านสื่ออิเล็กทรอนิกส์ (E-AGM)

ผ่าน Application IR Plus AGM ของบริษัท บิสซิเนสอะไลเม้นท์ จำกัด (มหาชน)

 การติดตั้ง Application สามารถติดตั้ง Application "IR PLUS AGM" ("Application") บนอุปกรณ์เคลื่อนที่ Smart Phone Tablet ต่าง ๆ ในระบบ iOS และระบบปฏิบัติการ Android ได้โดย SCAN QR CODE เพื่อดาวน์ โหลด Application ได้ตามภาพ

| ดาวน์โหลด Application IR PLUS AGM | ดาวน์โหลด Application IR PLUS AGM |
|-----------------------------------|-----------------------------------|
| ระบบ iOS 14.5 ขึ้นไป              | ระบบ Android Ver.8 ขึ้นไป         |

กรณีการใช้งานบนระบบ Web Application โดยเข้าไปที่บราวน์เซอร์จากนั้น พิมพ์ : <u>webagm.irplus.in.th</u> เพื่อ เข้าระบบได้โดยไม่ต้องทำการดาวน์โหลด หรือติดตั้งโปรแกรมใด ๆ

- 2. การใช้งานระบบ IR PLUS AGM
  - ก. คู่มือการใช้งาน สำหรับ Mobile Application IR PLUS AGM (ภาษาไทย) <u>คลิ๊กที่นี่</u> หรือ SCAN จาก QR CODE
  - คู่มือการใช้งาน สำหรับ Web Application IR PLUS AGM (ภาษาไทย) คลิ๊กที่นี่ หรือ SCAN จาก QR CODE

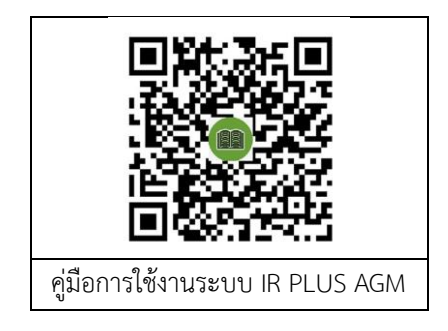

ค. ผู้ถือหุ้น/ผู้รับมอบฉันทะ ควรศึกษารายละเอียดและวิธีการเข้าร่วมประชุม การลงคะแนนเสียงผ่าน
Application ล่วงหน้าก่อนวันประชุม

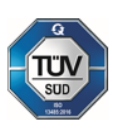

**Oncology Solutions Provider** 

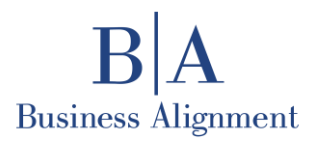

3. การยืนยันตัวตน (KYC) - โดยสังเขป

กรอกข้อมูลส่วนตัวพร้อมเบอร์โทรศัพท์มือถือ และอัพโหลดภาพถ่ายบัตรประชาชน หลังจากนั้นให้ผู้ถือหุ้น/ผู้รับ มอบฉันทะใส่รหัส OTP (ระบบจะส่งรหัส OTP ไปยังเบอร์มือถือที่ทำการลงทะเบียนไว้) เพื่อทำการยืนยันตัวตนและ รอการตรวจสอบจากเจ้าหน้าที่ หลังจากยืนยันตัวตนสำเร็จ ระบบจะนำเข้าสู่หน้าตั้งค่า PIN Code และเริ่มใช้งาน Application ผู้ถือหุ้น/ผู้รับมอบฉันทะ สามารถยืนยันตัวตนล่วงหน้าเพื่อสะดวกต่อการบริหารจัดการผู้เข้าร่วม ประชุมผ่านระบบอิเล็กทรอนิกส์ได้ตั้งแต่วันที่ 24 มีนาคม 2565 จนถึงวันประชุม

4. การเข้าร่วมประชุม

ณ วันประชุม บริษัทจะเปิดให้ลงทะเบียนเข้าร่วมประชุมผ่านระบบอิเล็กทรอนิกส์ (E-AGM) ทาง Application ตั้งแต่เวลา 13:00 น. เป็นต้นไป โดยผู้ถือหุ้นเข้าสู่ Application และกรอก PIN Code ที่ได้ตั้งไว้

ผู้ถือหุ้นและผู้รับมอบฉันทะที่ผ่านการยืนยันตัวตนแล้ว สามารถรับชมการถ่ายทอดสดการประชุมสามัญผู้ถือหุ้นประจำปี 2565 ผ่านระบบอิเล็กทรอนิกส์ ได้ทาง Application สำหรับเทปบันทึกภาพการประชุม บริษัทจะนำขึ้นเว็บไซต์ของบริษัท ภายหลัง จากการประชุมเสร็จสิ้น

กรณีติดปัญหาเกี่ยวกับการใช้งาน Application IR PLUS AGM โปรดติดต่อผู้ดูแลระบบ ได้ที่หมายเลข 02-022-6200 กด 2 ในวันจันทร์-ศุกร์ ตั้งแต่เวลา 09:00-17:30 น.

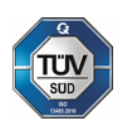